bmic ZR

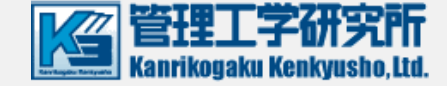

# 在宅ケア支援システム bmic-ZR

# モバイル・タブレット セットアップ・更新ガイド 2020年2月版

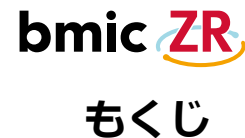

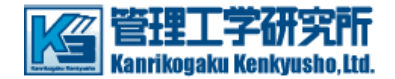

- ・Android版 bmic-ZR セットアップ手順 ⇒ P.3
- ・Android版 ファイルマネージャーセットアップ手順 ⇒ <u>P.5</u>
- ・Android版 bmic-ZR 更新手順 ⇒ P.8
- · Android版 bmic-ZR 自動更新設定手順 ⇒ P.11
- Android版 ファイルマネージャー更新手順 ⇒ <u>P.15</u>
- ・iOS版 bmic-ZR セットアップ手順 ⇒ P.17
- ・iOS版 bmic-ZR 更新手順 ⇒ <u>P.19</u>
- · iOS版 bmic-ZR 自動更新設定手順 ⇒ P.21

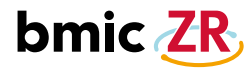

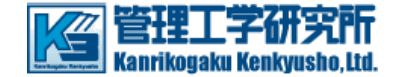

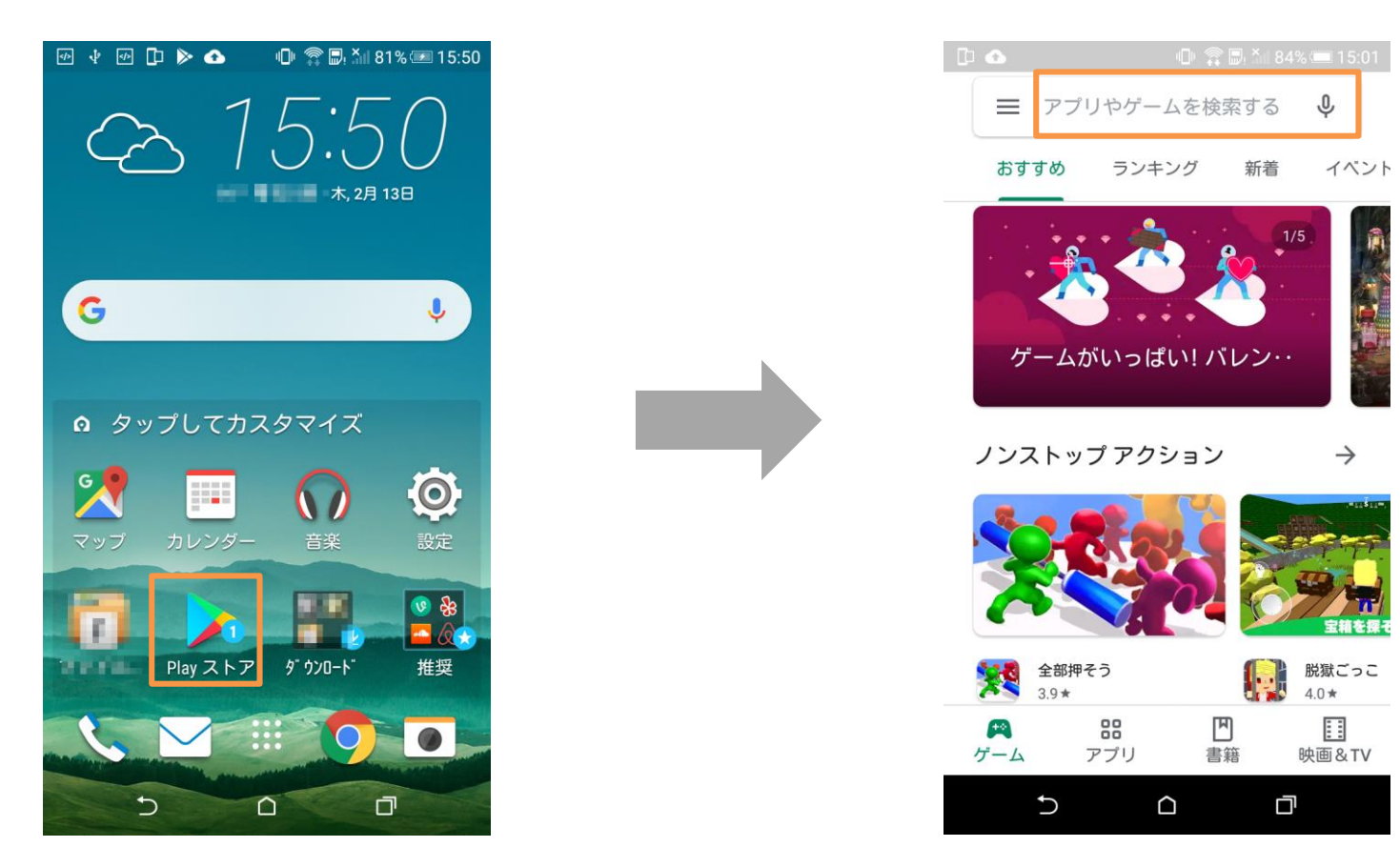

モバイル(タブレット)から【Playストア】をタップし、 Playストアの画面を開きます。 Playストアの画面が開いたら、在宅ケア支援 bmic-ZRのアプリを検索します。

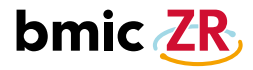

# Android セットアップ手順②

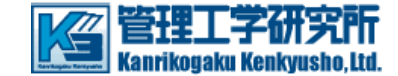

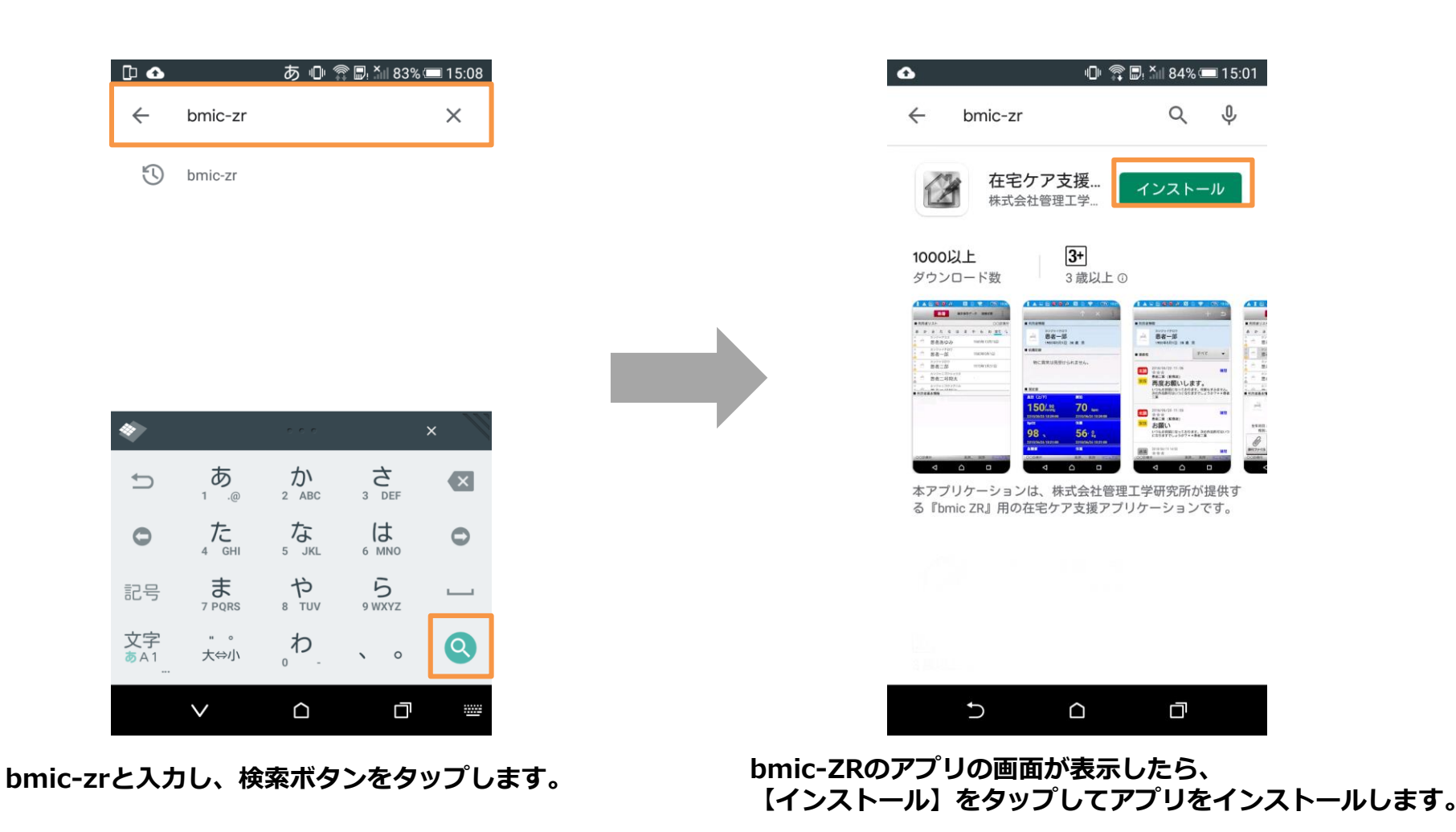

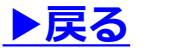

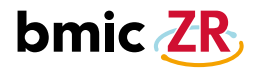

### Android ファイルマネージャーセットアップ手順①

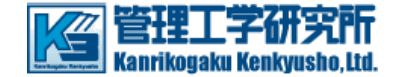

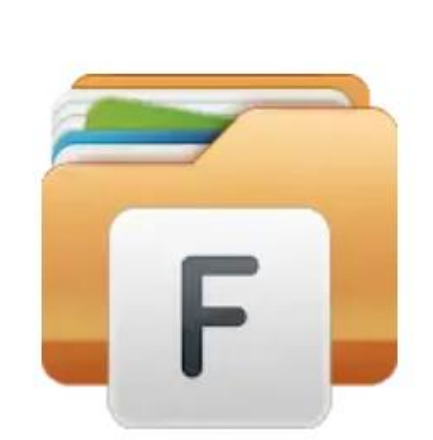

Android端末の連絡・処置で ファイルの添付を行うためには Android端末のフォルダを管理するアプリが必要となります。 \*ファイルマネージャーを推奨しています。

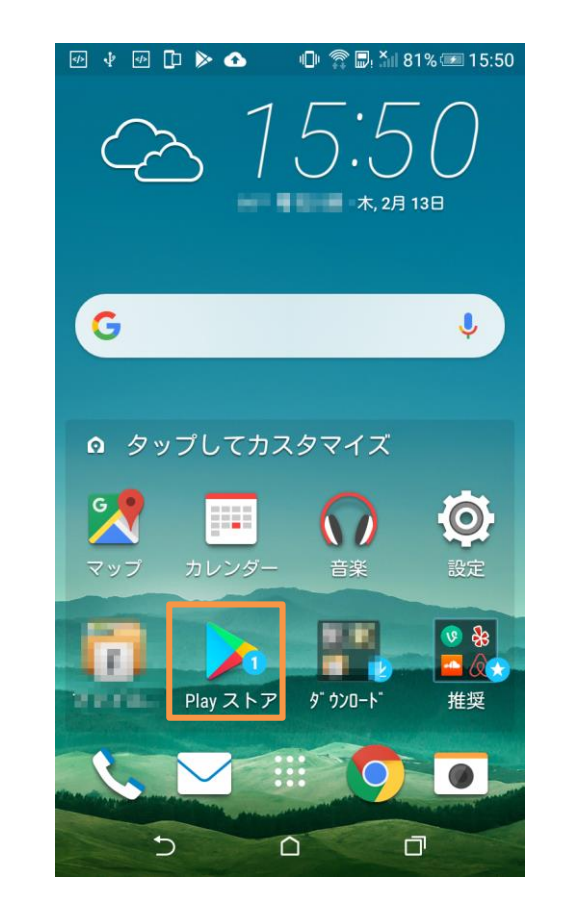

### モバイル(タブレット)から【Playストア】をタップし、 Playストアの画面を開きます。

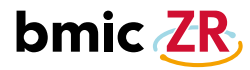

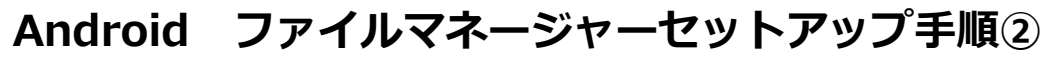

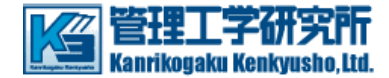

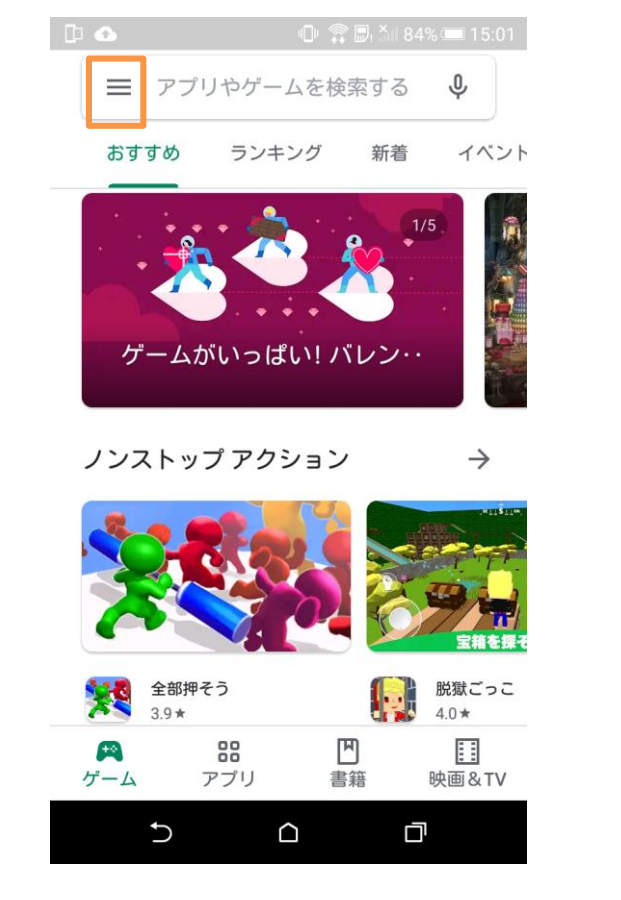

Playストアの画面が開いたら、 左上の"三"マークのアイコンをタップします。

| 🗅 🚭       |                | あ 🕛 🕯          | 🖣 🗐 🏭 83% ( | 15:11    |
|-----------|----------------|----------------|-------------|----------|
| ÷         | ファイルマ          | マネージャ          | -           | ×        |
| 5         | ファイルマ          | ネージャー          |             |          |
| Q         | ファイルマ          | ネージャー          | 無料          |          |
| Q         | ファイルマ          | ネージャー          | yahoo       |          |
| Q         | ファイルマ          | ネージャー          | google      |          |
| *         | - <del> </del> | →;+ <br>       | od.         | ×        |
| Ð         | 」<br>1         |                | 3 DEF       | ×        |
| 0         |                |                | 6 MNO       | 0        |
| 記号        | T PQRS         | 8 TUV          | 5<br>9 WXYZ | <u> </u> |
| 文字<br>あA1 | " 。<br>大⇔小     | <sub>。</sub> わ | <b>`</b> 0  | Q        |
|           | $\checkmark$   |                | đ           |          |

ファイルマネージャーと入力し、検索します。 【ファイルマネージャー】をタップします。

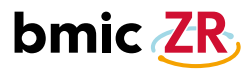

### Android ファイルマネージャーセットアップ手順③

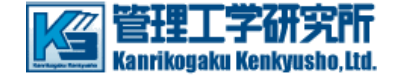

| Prクルマネ Eashlight + Clock 広告を含む・ アプリ内課金あり     Coorの万以上     Softhのレビ ユー     Coorの万以上     Softhのレビ ユー     Coorの万以上     Softhのレビ     Coorの万以上     Softhのレビ     Coorの万以上     Softhのレビ     Coorの万以上     Softhのレビ     Coorの万以上     Softhのレビ     Coorの万以上     Softhのレビ     Coorの万以上     Softhのレビ     Coorの万以上     Softhのレビ     Coorの万以     Softhのレビ     Coorの万以     Softhのレビ     Coorの万以     Softhのレビ     Coorの万以     Softhのレビ     Coorの万以     Softhのレビ     Coorの万以     Softhのレビ     Coorの万以     Softhの     Coorの万以     Softhの     Softhの     Softhの     Softh                                                                                                    | <ul> <li>アントレマネ・・・・・・・・・・・・・・・・・・・・・・・・・・・・・・・・・・・・</li></ul>                                                                                                    | アントレマネ・・・       Fashlight + Clock         Fashlight + Clock       Fashlight + Clock         アンリカ課金あり       レンストール         4.3 ★       63万件のレビ         63万件のレビ       グウンロード         1       グウンロード         1       グウンロード         1       グウンロード         1       グウンロード         1       グウンロード         1       グウンロード         1       グウンロード         1       グウンロード         1       グウンロード         1       グウンロード         1       グウンロード         1       グウンロード         1       グロン         1       グロン         1       グロン         1       グロン         1       グロ         1       グロ         1       グロ         1       グロ         1       グロ         1       グロ         1       グロ         1       グロ         1       グロ         1       グロ         1       グロ         1       グロ         1       グロ         1       グロ      <                                                                                                    | ⊡ <b>≙</b><br>← ファ           | 心 常 🖩<br>イルマネージャー                                                                                                    | ا، 1» 83% 📼 1<br>م ر                                                         | 5:1<br>), |
|----------------------------------------------------------------------------------------------------|----------------------------------------------------------------------------------------------------|----------------------------------------------------------------------------------------------------|------------------------------|----------------------------------------------------------------------------------------------------|------------------------------------------------------------------------------|-----------|
| 4.8 ★<br>55万件のレビ<br>コー<br>5000万以上<br>50レロード<br>3 歳以上 0<br>3 歳以上 0<br>3 歳以上 0<br>1000万以上<br>50レロード<br>3 歳以上 0<br>1000万以上<br>50レロード<br>3 歳以上 0<br>1000万以上<br>50レロード<br>3 歳以上 0<br>1000万以上<br>50レロード<br>3 歳以上 0<br>1000万以上<br>50<br>1000万以上<br>50<br>1000万以上<br>50<br>1000万以上<br>50<br>1000万以上<br>50<br>1000万以上<br>50<br>1000万以上<br>50<br>1000万以上<br>50<br>1000万以上<br>50<br>1000万以上<br>50<br>1000万以上<br>50<br>1000万以上<br>50<br>1000<br>1000万以上<br>50<br>1000<br>1000<br>10 | <ul> <li>4.8★</li> <li>63万件のレビ</li> <li>クランロード</li> <li>3歳以上の</li> <li>3歳以上の</li> </ul> ● 「「「」」」」」 ● 「」」」 ● 「」」 ● 「」」 ● 「」 ● 「」 ● 「」」 ● 「」」 ● 「」」 ● 「」」 ● 「」 ● 「」」 ● 「」 | <ul> <li>4.8★</li> <li>63万件のレビュー</li> <li>グランロード</li> <li>3歳以上の</li> <li>3歳以上の</li> <li>3歳以上の</li> <li>1000万以上</li> <li>3歳以上の</li> <li>1000万以上の</li> <li>1000万以上の</li> <li>1000万以上の</li> <li>1000万以上の</li> <li>1000万以上の</li> </ul>                                                                                                    | Ē                            | ファイルマネ…<br>Flashlight + Clock<br>広告を含む・<br>アプリ内課金あり                                                                                                    | インストール                                                                       |           |
| 2 - 2010         2 - 2010         2 - 2010         2 - 2010         2 - 2010         2 - 2010         2 - 2010         2 - 2010         2 - 2010         2 - 2010         2 - 2010         2 - 2010         2 - 2010         2 - 2010         2 - 2010         2 - 2010         2 - 2010         2 - 2010         2 - 2010         2 - 2010         2 - 2010         2 - 2010         2 - 2010         2 - 2010         2 - 2010         2 - 2010         2 - 2010         2 - 2010         2 - 2010         2 - 2010         2 - 2010         2 - 2010         2 - 2010         2 - 2010         2 - 2010         2 - 2010         2 - 2010         2 - 2010         2 - 2010         2 - 2010         2 - 2010         2 - 2010         2 - 2010         2 - 2010         2 - 2010         2 - 2010         2 - 2010         2 - 2010         2 - 2010         2 - 2010         2 - 2010         2 - 2010         2 - 2010         2 - 2010         2 - 2010         2 - 2010         2 - 2010         2 - 2010         2 - 2010         2 - 2010         2 - 2010         2 - 2010         2 - 2010         2 - 2010         2 - 2010         2 - 2010         2 - 2010         2 - 2010         2 - 2010         2 - 2010         2 - 2010         2 - 2010         2 - 2010         2 - 2010         2 - 2010         2 - 2010         2 - 2010         2 - 2010                                                                                                            | マンクロオーレンマストール         アンクロオージャーアブリ         アンクロオージャーアブリ                                                                                                    | マングロビーン・マングレン・マングレン・・・・・・・・・・                                         | <b>4.8★</b><br>63万件のレビ<br>ュー | <b>1000万以上</b><br>ダウンロード<br>数                                                                                                    | <b>3+</b><br>3 歳以上 ①                                                         |           |
| Bit Mark         Bit Mark         The foregrafie         Bit Mark         Bit Mark                                                                                                    | ●       ●       ●       ●       ●       ●       ●       ●       ●       ●       ●       ●       ●       ●       ●       ●       ●       ●       ●       ●       ●       ●       ●       ●       ●       ●       ●       ●       ●       ●       ●       ●       ●       ●       ●       ●       ●       ●       ●       ●       ●       ●       ●       ●       ●       ●       ●       ●       ●       ●       ●       ●       ●       ●       ●       ●       ●       ●       ●       ●       ●       ●       ●       ●       ●       ●       ●       ●       ●       ●       ●       ●       ●       ●       ●       ●       ●       ●       ●       ●       ●       ●       ●       ●       ●       ●       ●       ●       ●       ●       ●       ●       ●       ●       ●       ●       ●       ●       ●       ●       ●       ●       ●       ●       ●       ●       ●       ●       ●       ●       ●       ●       ●       ●       ●       ●       ●       ●       ●                                                               | ●       ●       ●       ●       ●       ●       ●       ●       ●       ●       ●       ●       ●       ●       ●       ●       ●       ●       ●       ●       ●       ●       ●       ●       ●       ●       ●       ●       ●       ●       ●       ●       ●       ●       ●       ●       ●       ●       ●       ●       ●       ●       ●       ●       ●       ●       ●       ●       ●       ●       ●       ●       ●       ●       ●       ●       ●       ●       ●       ●       ●       ●       ●       ●       ●       ●       ●       ●       ●       ●       ●       ●       ●       ●       ●       ●       ●       ●       ●       ●       ●       ●       ●       ●       ●       ●       ●       ●       ●       ●       ●       ●       ●       ●       ●       ●       ●       ●       ●       ●       ●       ●       ●       ●       ●       ●       ●       ●       ●       ●       ●       ●       ●       ●       ●       ●       ●       ●       ● |                              | 240 PM<br>1 90 X0- K Q 1<br>90 X0- K Q 1<br>1 74 % 1 90 X0- K Q 1<br>1 74 % 1 90 X0- K Q 1<br>1 74 % | Camera (19)                                                                  |           |
|                                                                                                    | <ul> <li>              even Prak with an an an an an an an an an an an an an</li></ul>                                                                                                    | <ul> <li></li></ul>                                                                                                    |                              | The fact forg reg3     The fact forg reg3     The fact forg reg                                                                                                    | Downrad (1)<br>Walpaper (10)<br>Bastrations (10)<br>Potos (2)<br>Pdures (22) | 日本と       |
| <ul> <li></li></ul>                                                                                                    | ファイルフォ<br>広告・9xgeneration<br>たちを会れ。<br>インストール                                                                                                    | ファイルフォ<br>広告・9xgeneration<br>広告を含む・<br>アブリ内課金あり<br>インストール<br>3+                                                                                                    | 軽くて使い方<br>ファイルマネ・            | Pacters Plack<br>部 でクラ<br>ージャーアプリ                                                                                                    | ウドに統合でき                                                                      | る         |

ファイルマネージャー[Flashlight + Clock]の アプリの画面が表示されたら、 【インストール】をタップしてアプリをインストールします。

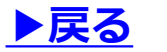

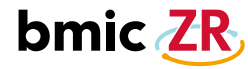

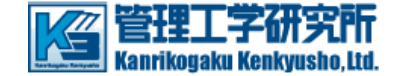

Ŷ

イベント

 $\rightarrow$ 

脱獄ごっこ

::

映画&TV

4.0\*

М

書籍

新着

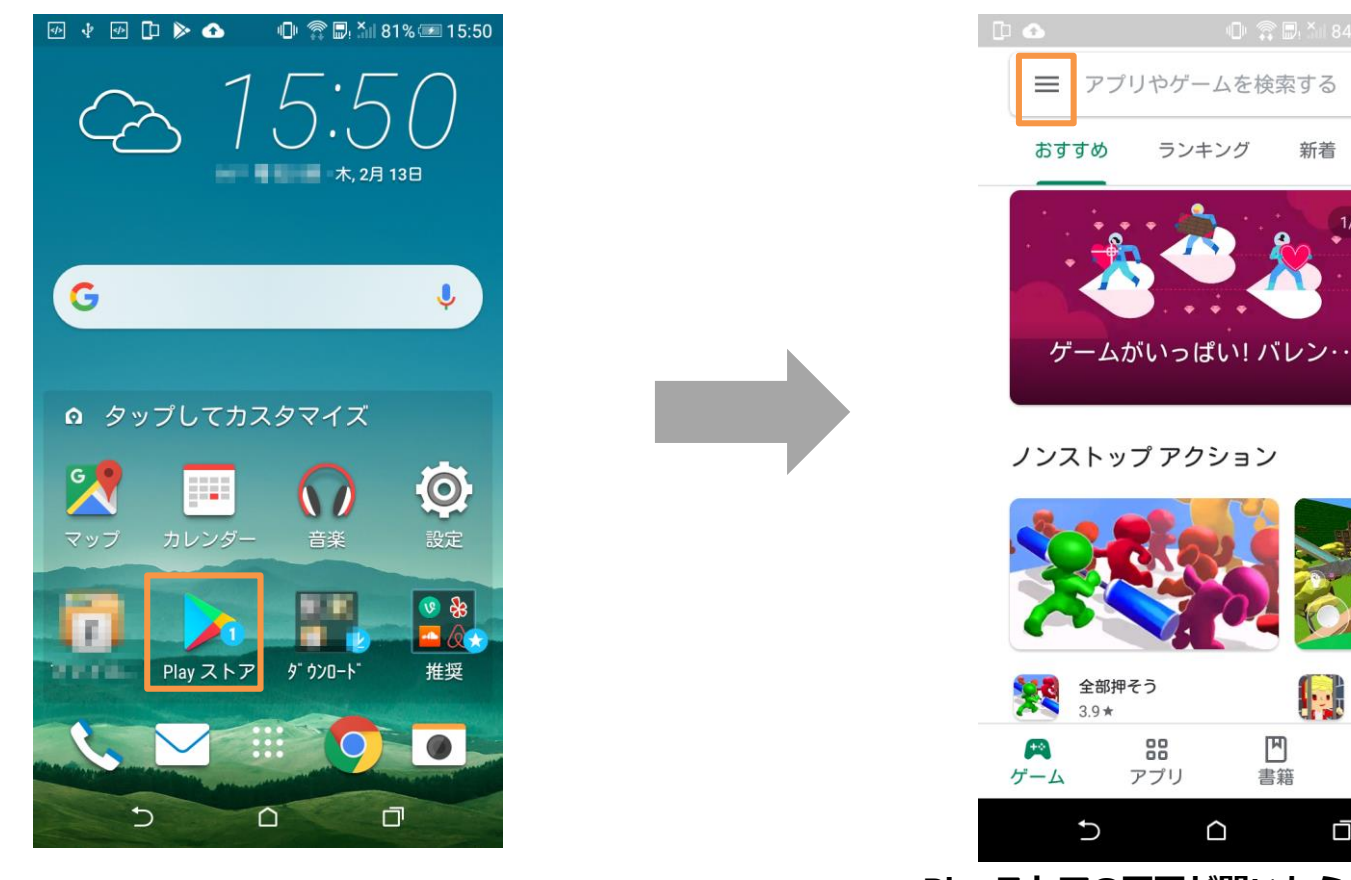

モバイル(タブレット)から【Playストア】をタップし、 Playストアの画面を開きます。

Playストアの画面が開いたら、 左上の"三"マークのアイコンをタップします。

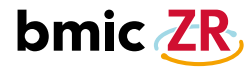

### Android 更新手順②

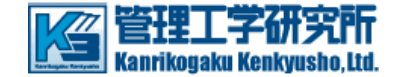

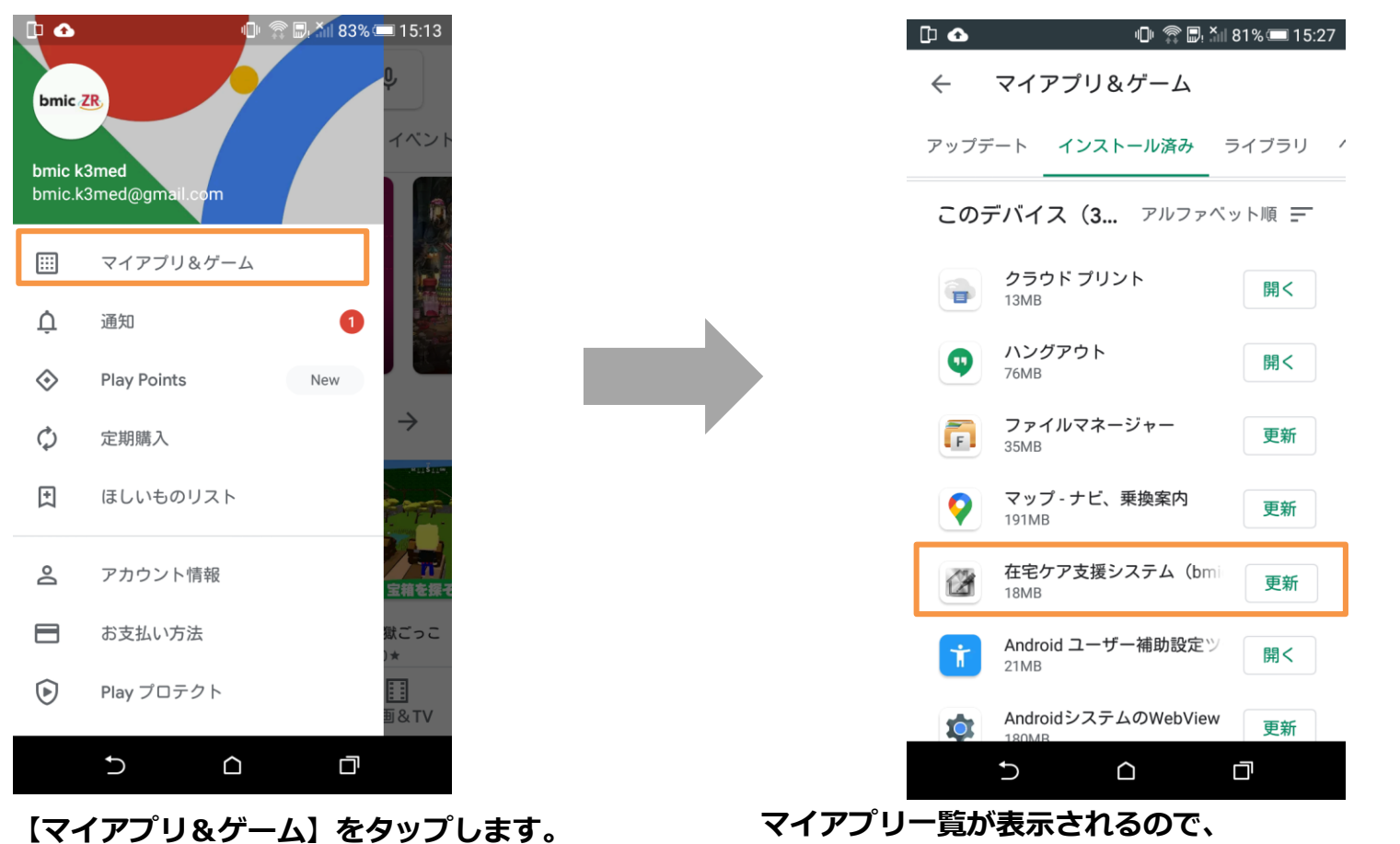

在宅ケア支援 bmic-ZRの箇所をタップし更新します。

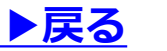

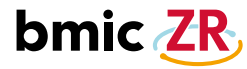

### Android 更新手順③

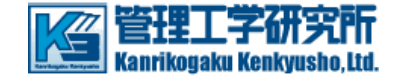

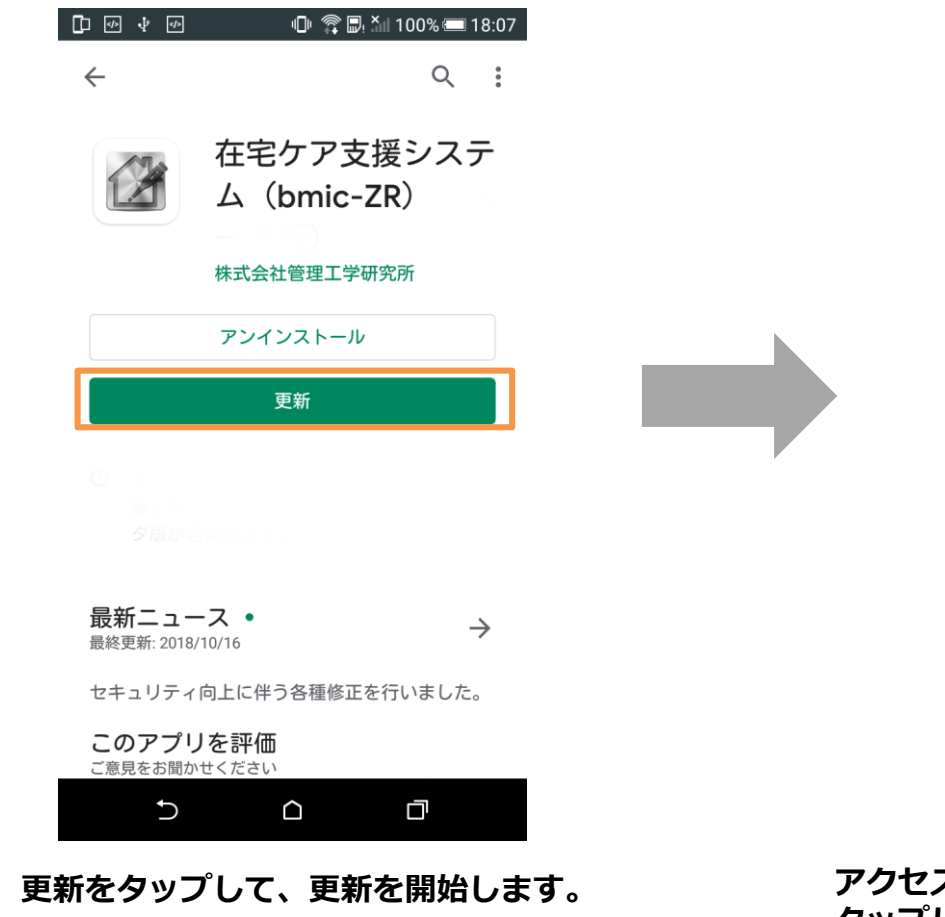

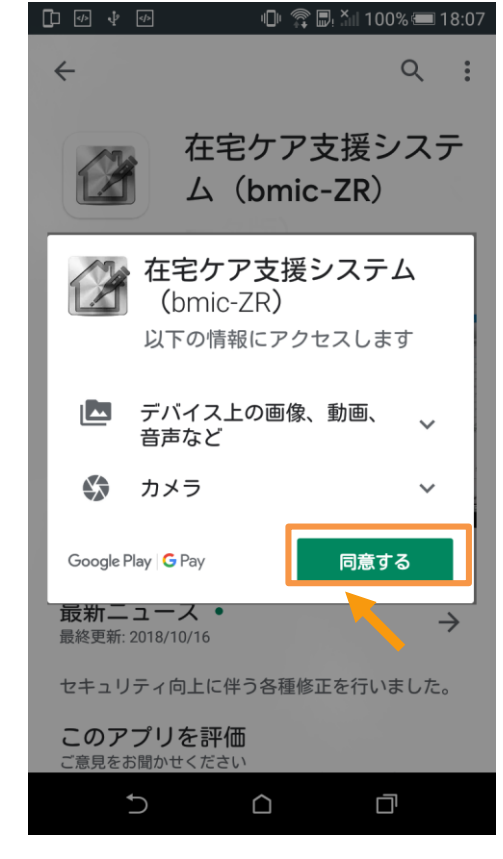

### アクセスへの同意を求められますので、同意するを タップしてアップデートが完了するまで待ちます。

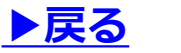

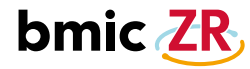

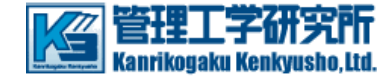

Ŷ

イベント

 $\rightarrow$ 

脱獄ごっこ

::

映画&TV

4.0\*

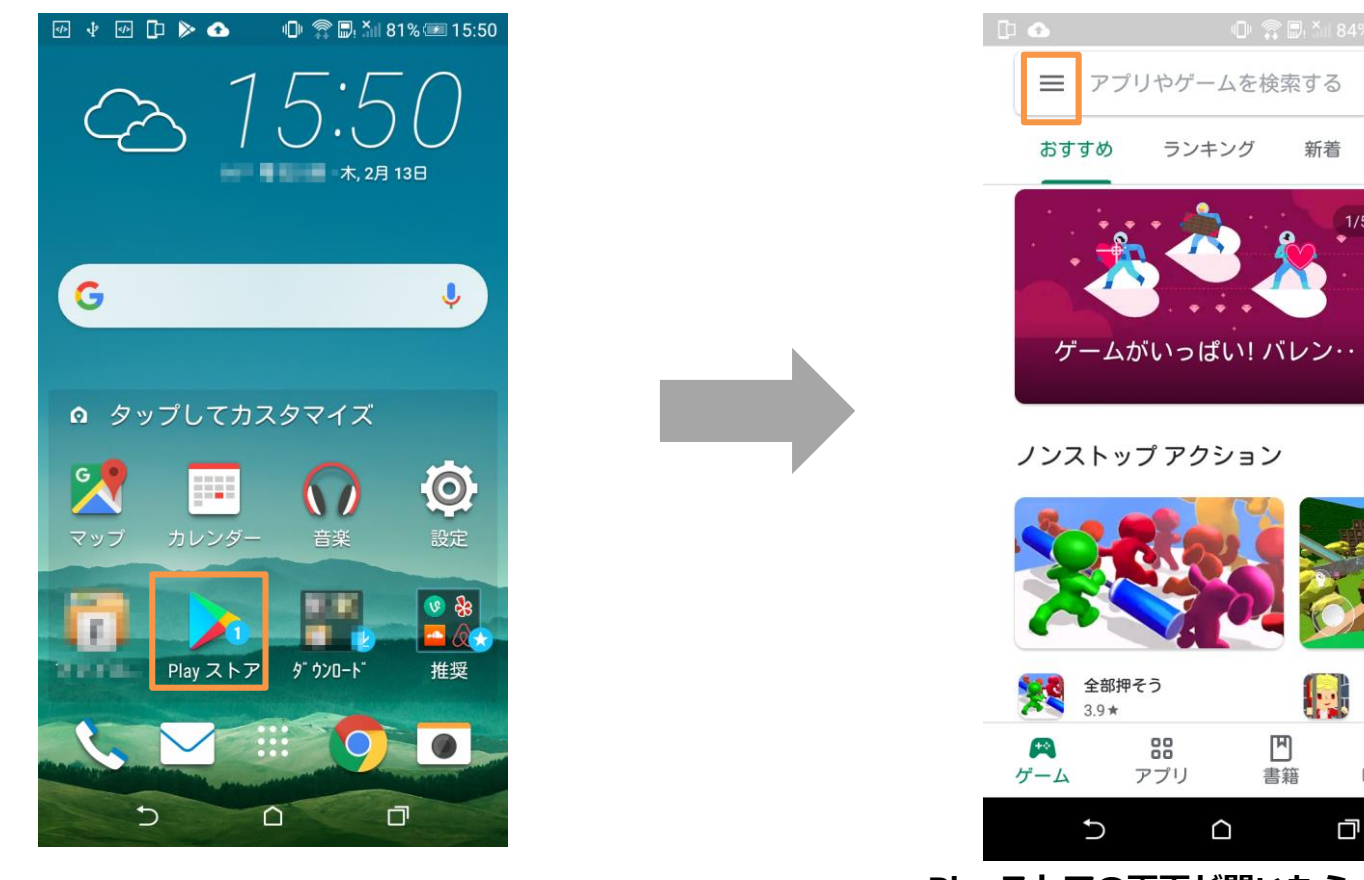

モバイル(タブレット)から【Playストア】をタップし、 Playストアの画面を開きます。

Playストアの画面が開いたら、 左上の"三"マークのアイコンをタップします。

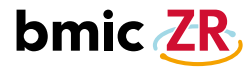

### Android 自動更新手順②

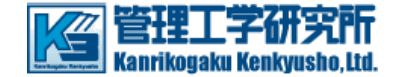

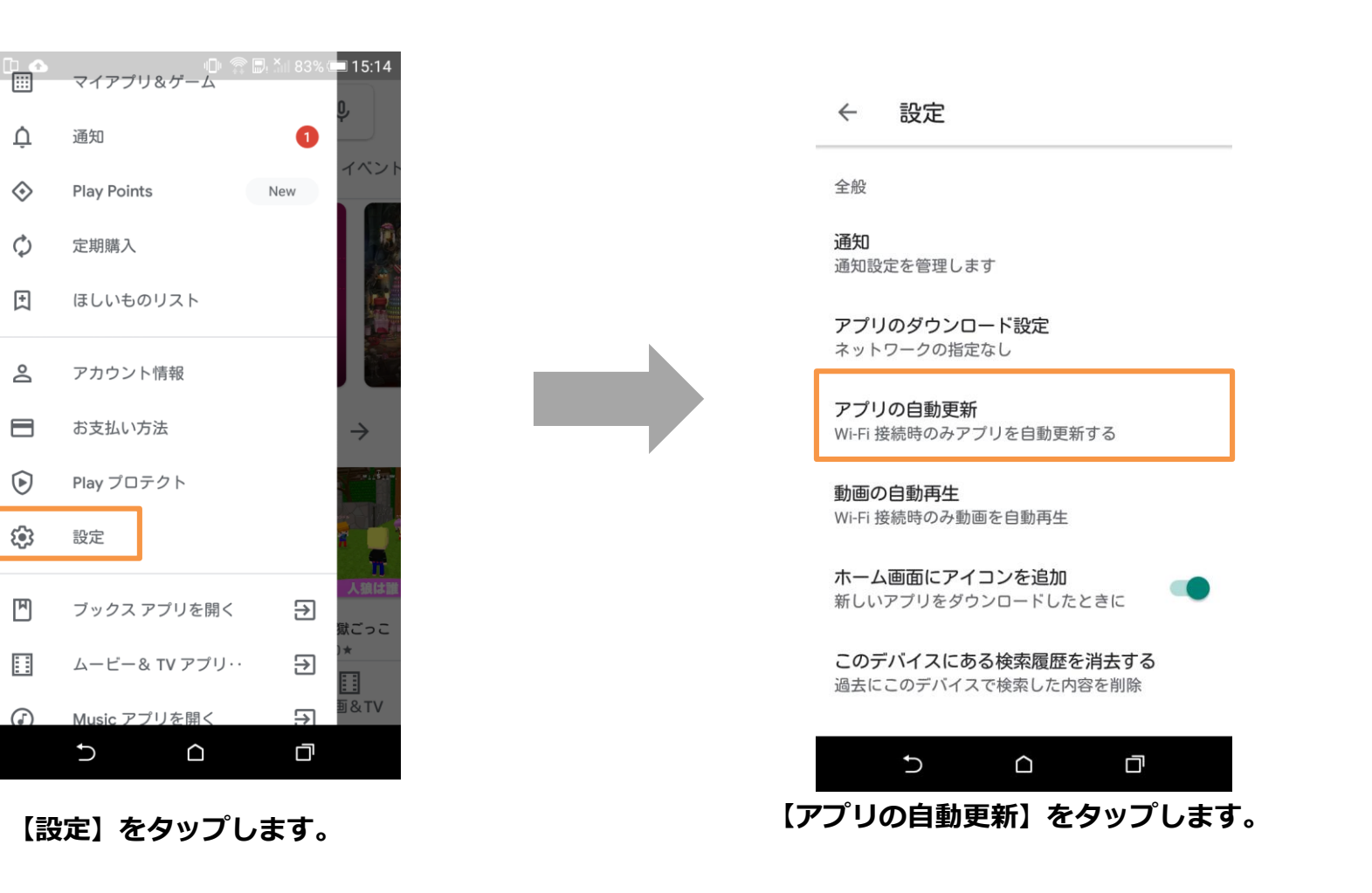

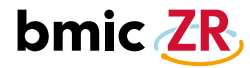

# Android 自動更新手順③

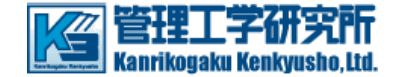

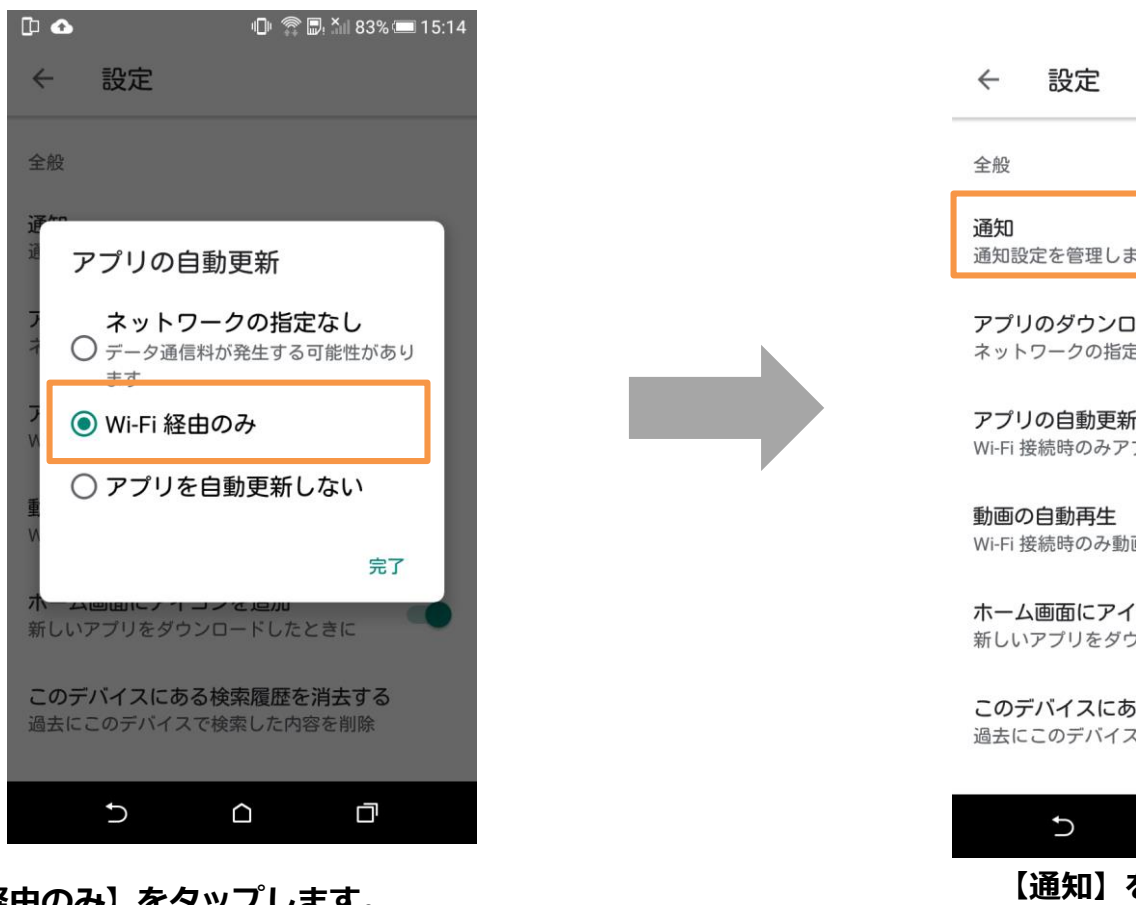

【Wi-Fi経由のみ】をタップします。

\*【ネットワークの指定なし】を選択しても自動更新は

可能ですが、データ通信料が発生する場合があるので 注意が必要です。

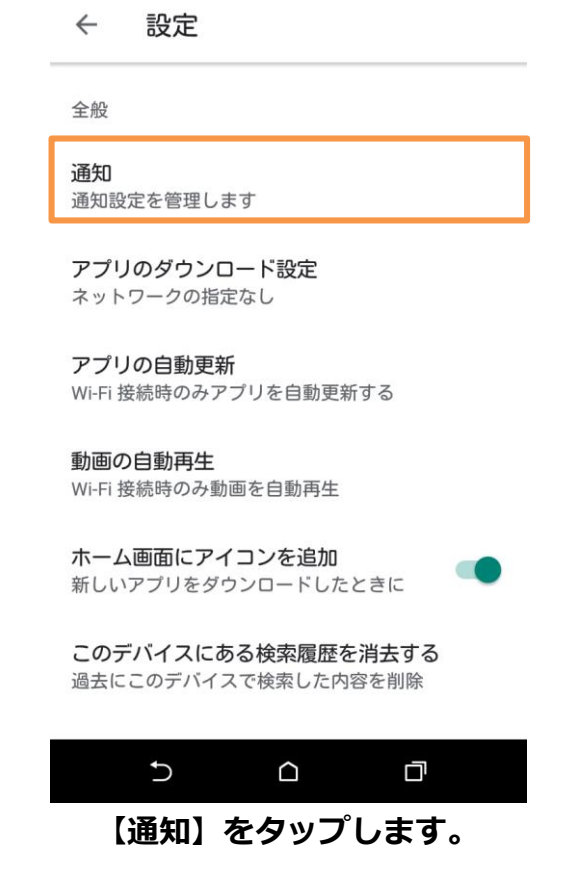

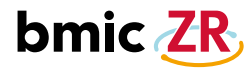

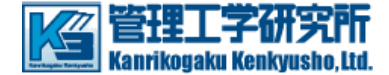

#### ← 通知設定

|     | このデバイスのみ                                                 |
|-----|----------------------------------------------------------|
|     | <b>アップデート</b><br>アプリのアップデートが利用可能になっ <b>へ</b><br>たときに通知する |
|     | 自動更新<br>アブリが自動更新されたときに通知する                               |
|     | お使いのアカウント                                                |
|     | <b>事前登録</b><br>おすすめの新作ゲームが事前登録を開始<br>したら通知を受け取る          |
|     | お得な情報やプロモーション<br>お得な情報がある場合に通知を受け取る                      |
|     |                                                          |
|     |                                                          |
| 通知を | 表示させるかどうか設定ができます。                                        |

それぞれ必要に応じてチェックを入れてください。

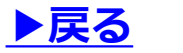

14

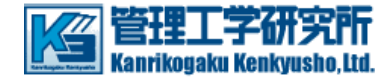

ファイルマネージャー更新手順①

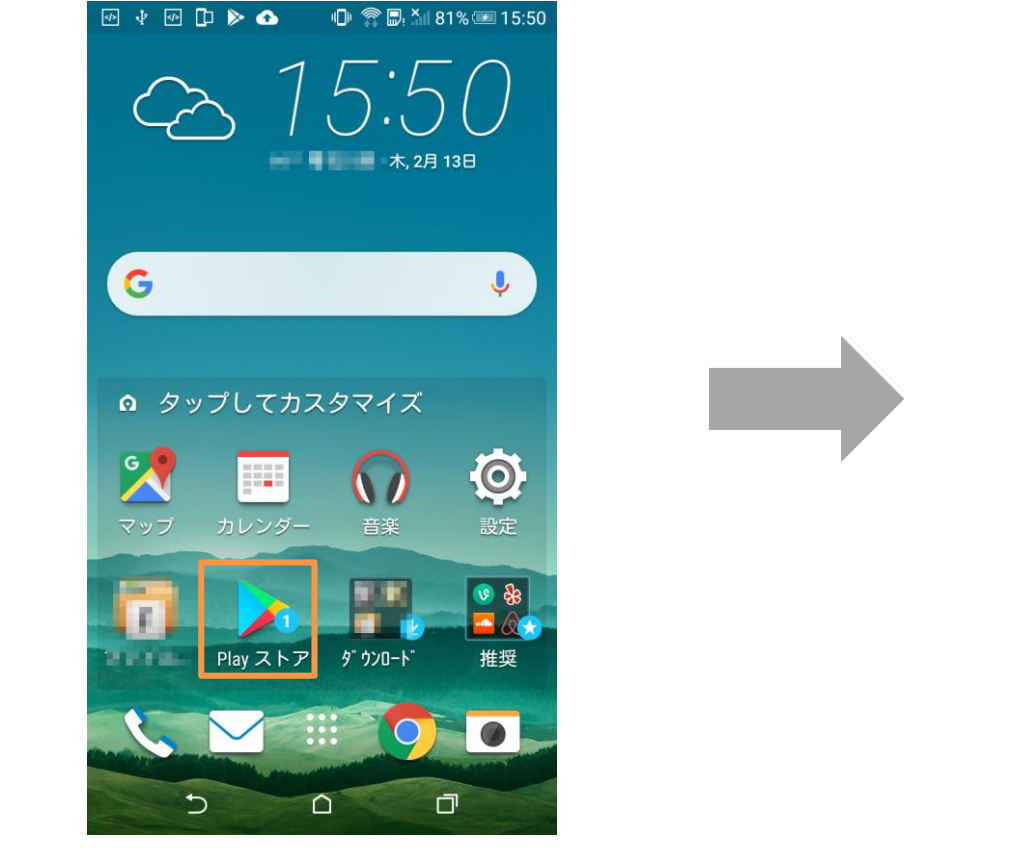

モバイル(タブレット)からPlayストアをクリックし、 Playストアの画面を開きます。

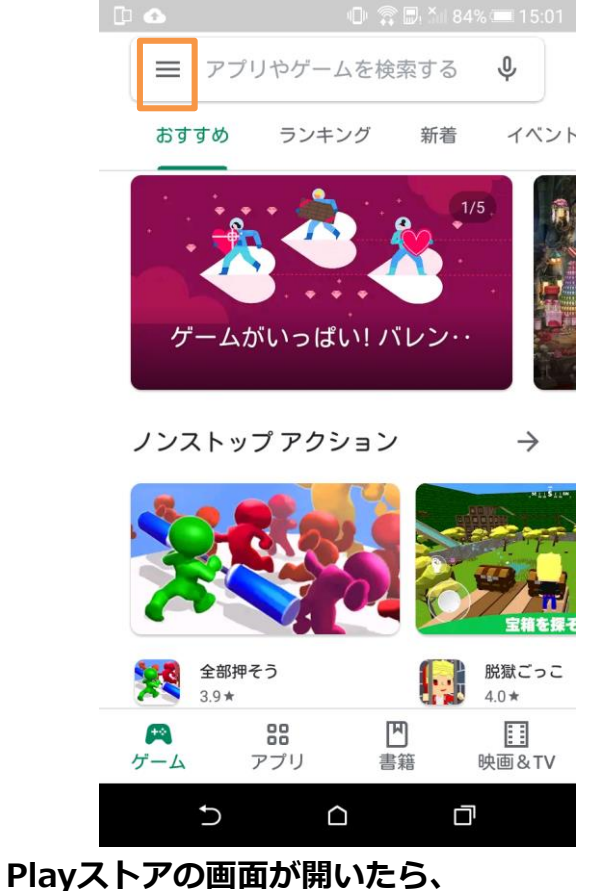

Playストアの画面が開いたら、 左上の"三"マークのアイコンをタップします。

# bmic ZR

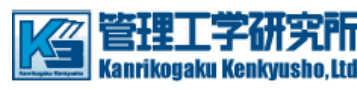

### ファイルマネージャー更新手順②

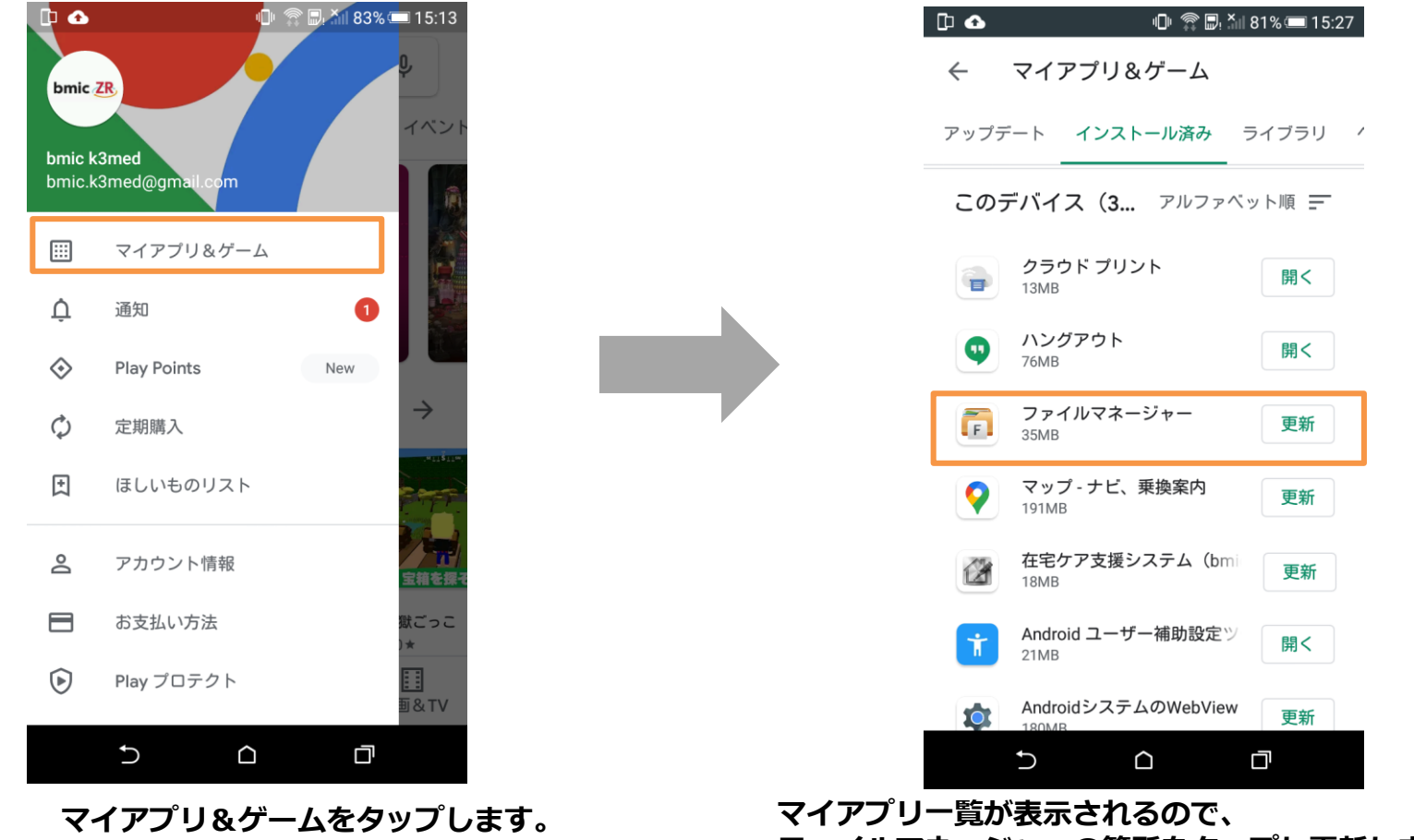

ファイルマネージャーの箇所をタップし更新します。

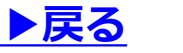

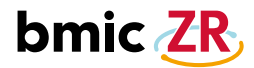

### iOS セットアップ手順①

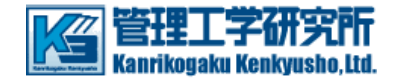

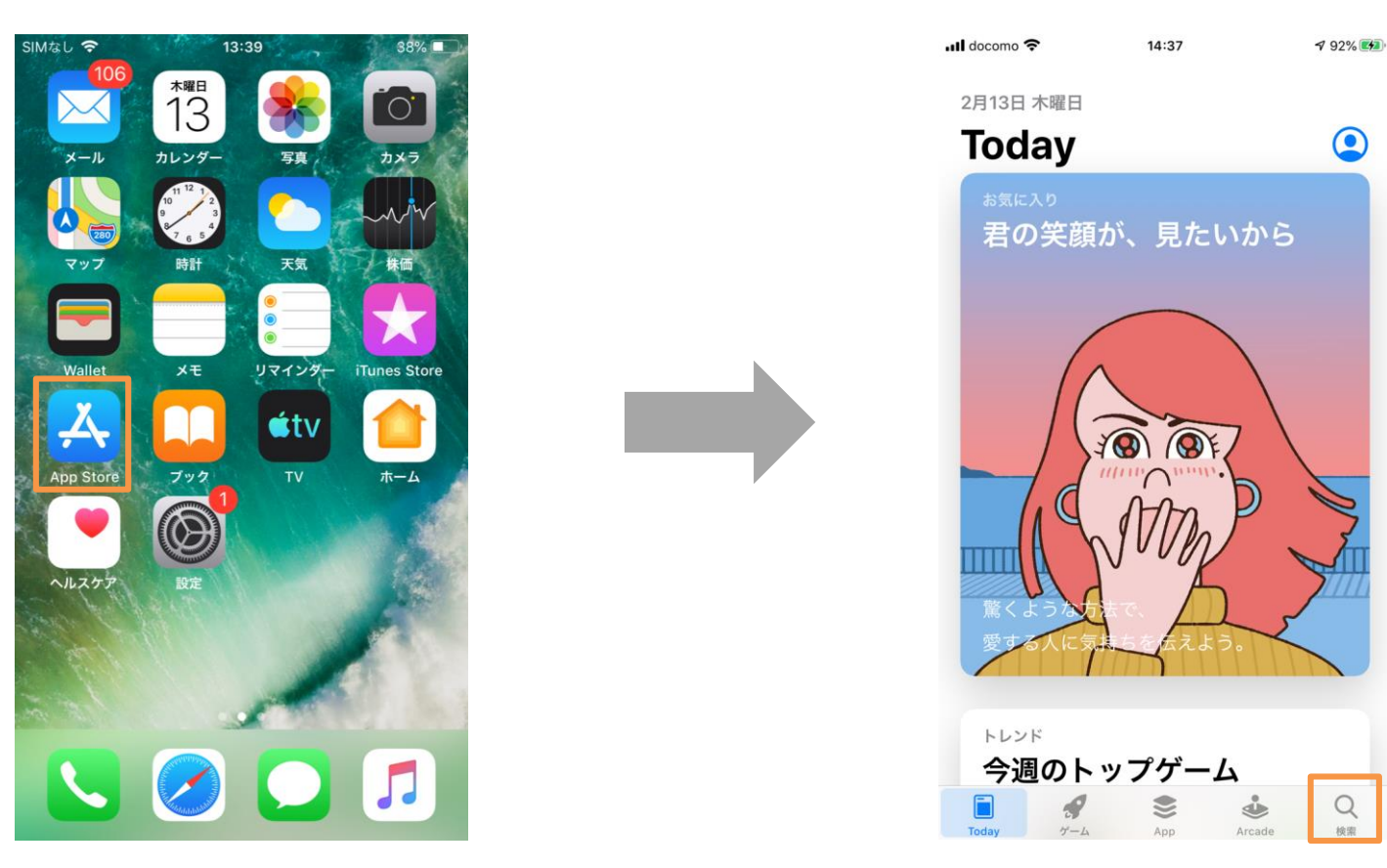

モバイル(タブレット)から【App Store】をタップし、 App Storeの画面を開きます。 App Storeの画面が開いたら、 下のメニューにある【検索】のアイコンをタップします。

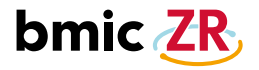

iOS セットアップ手順②

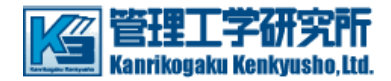

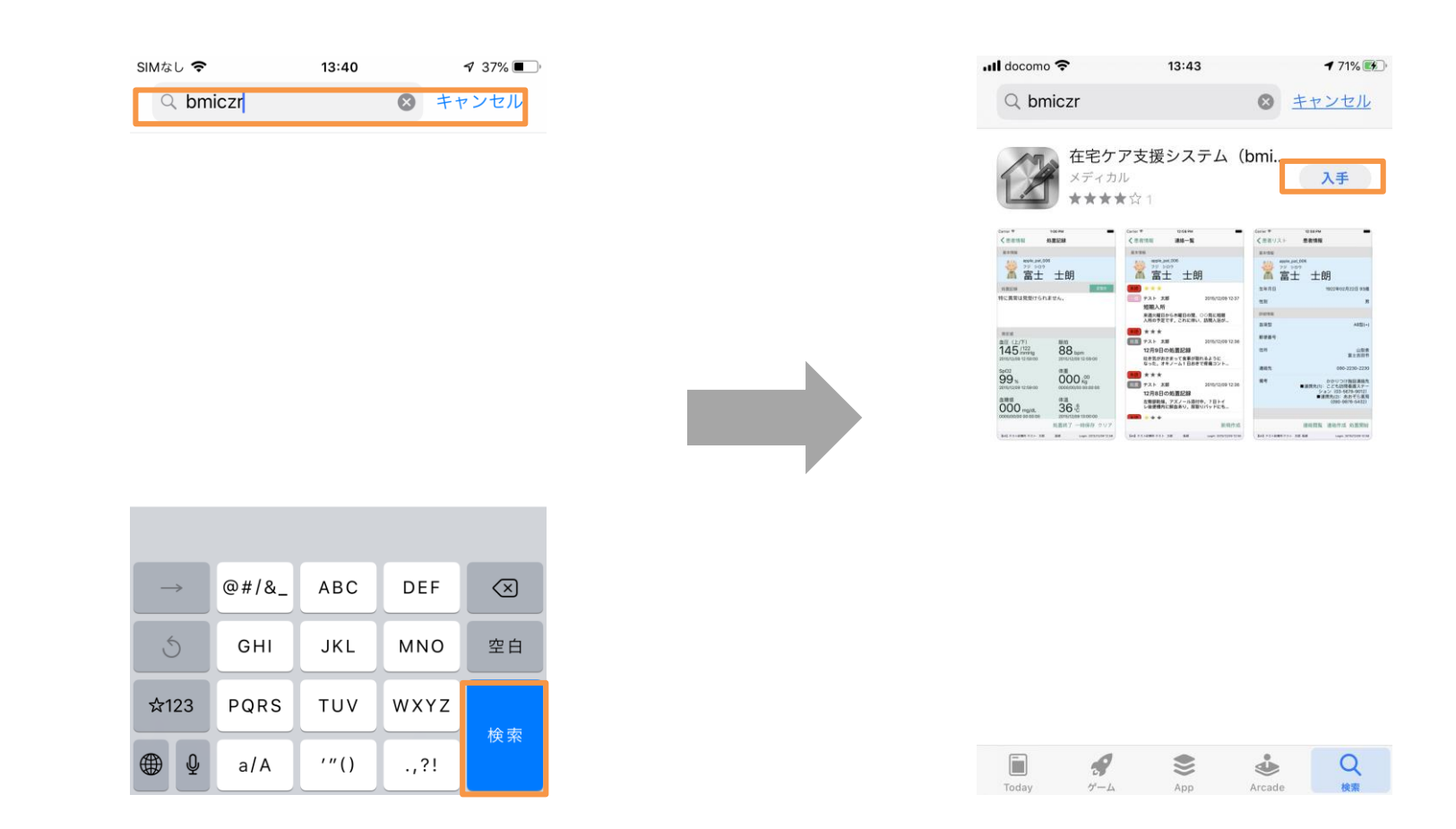

bmiczrで検索します。 bmiczrを入力し、【検索】をタップします。

bmic-ZRのアプリの画面が表示したら、 【入手】をタップしてアプリをインストールします。

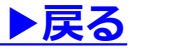

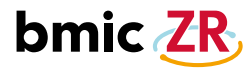

# iOS 更新手順①

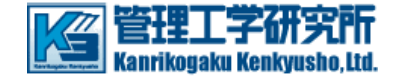

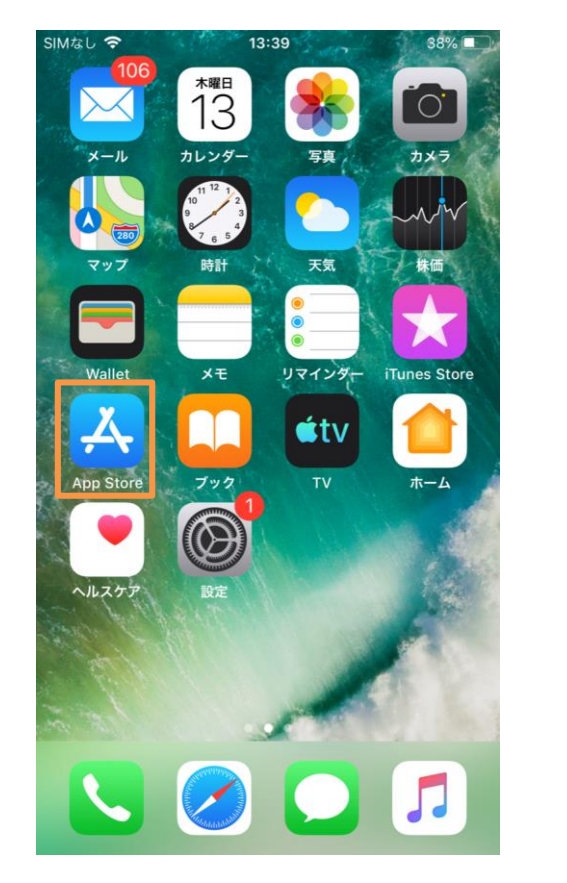

モバイル(タブレット)からApp Storeをタップし、 App Storeの画面を開きます。

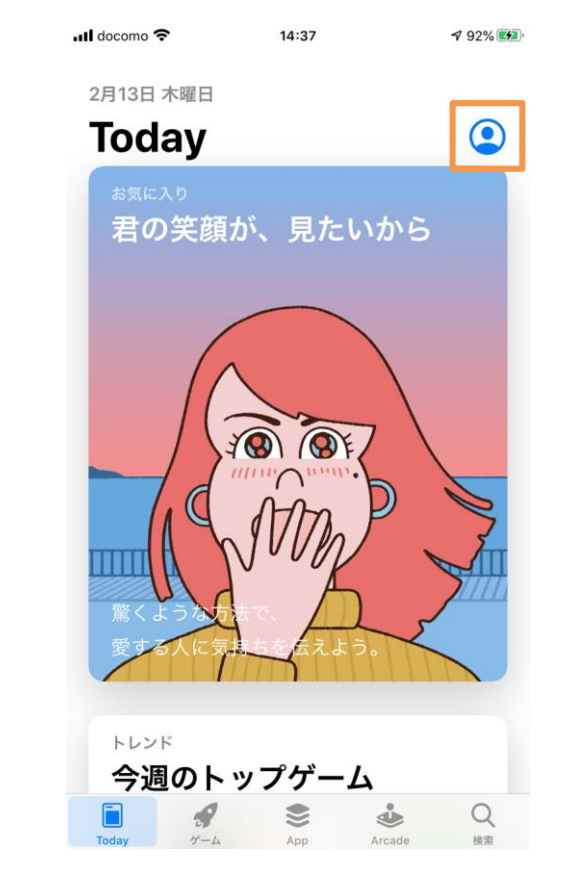

App Storeの画面が開いたら、 上部のアカウントのアイコンをタップします。

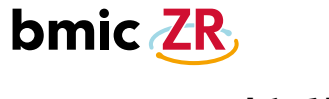

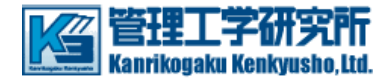

### iOS 更新手順②

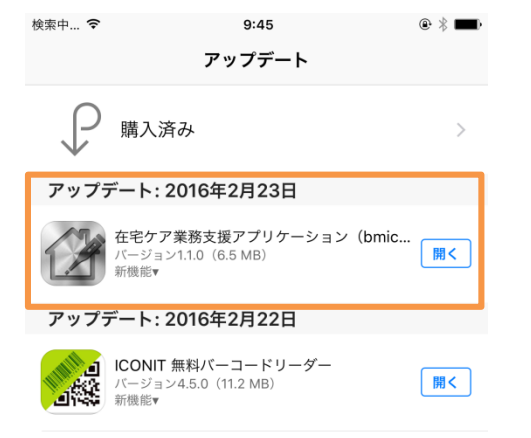

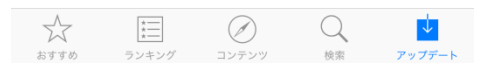

在宅業務支援アプリケーション(bmic-ZR)の アイコンの右にあるアップデートをタップします。 \*図では開くになっていますが、 アップデートが可能な場合、アップデートと 記載されています。

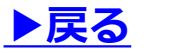

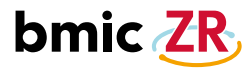

### iOS 自動更新手順①

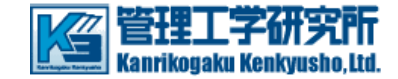

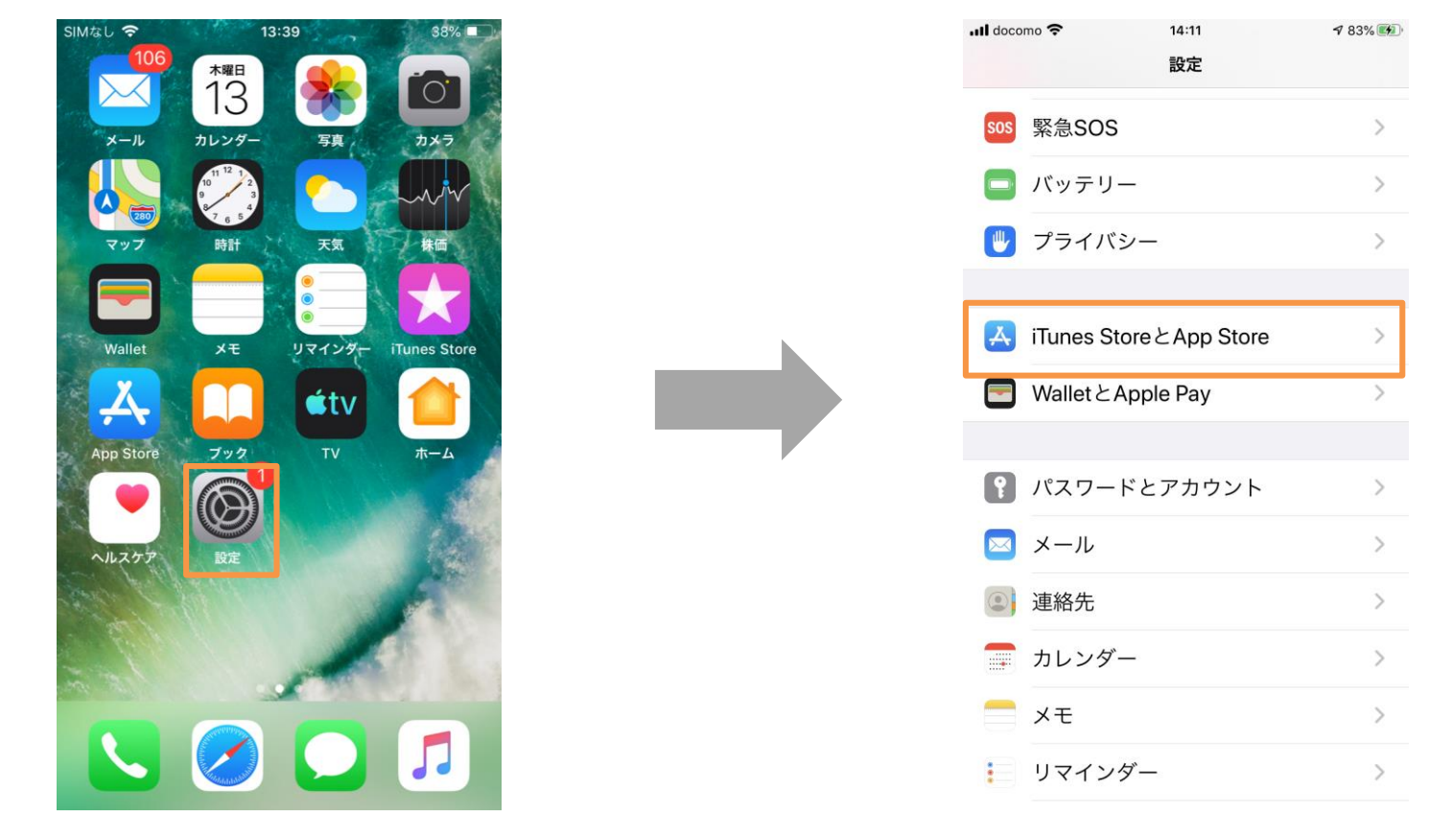

モバイル(タブレット)から【設定】をタップします。

【iTunes StoreとApp Store】をタップします。

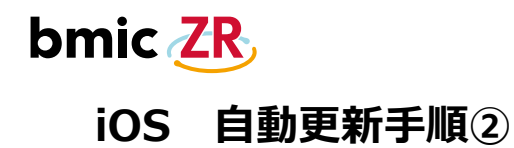

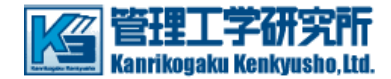

| .III docomo 令<br>く設定 | <sup>14:11</sup><br>iTunes StoreとApp Store |
|----------------------|--------------------------------------------|
| Apple ID             | :'                                         |
| すべての購                | 入に対してTouch IDが有効です。                        |

| 自動ダウンロード                               |              |
|----------------------------------------|--------------|
| 🚼 ミュージック                               | $\mathbf{O}$ |
| 🛃 Арр                                  | $\bigcirc$   |
| 🛄 ブックとオーディオブック                         |              |
| A Appのアップデート                           | 0            |
| ほかのデバイスで新規購入した項目(無料<br>を自動的にダウンロードします。 | を含む)         |
| モバイルデータ通信                              |              |

1 83%

| 自動ダウンロード  | 0           |  |
|-----------|-------------|--|
| Appダウンロード | 200 MB以上のと… |  |
|           |             |  |

| 200 MB未満のAppは、 | モバイルデータ通信を使用 |
|----------------|--------------|
| して自動的にダウンロー    | -ドできるようにします。 |

### Appのアップデートの右側にある枠内の部分を 右にスライドします。 \*iOS 13 の画面となります。

| ull docomo 奈         | 14:11                        | A 83% 🐲         |
|----------------------|------------------------------|-----------------|
| く<br>設定 iTu          | unes StoreとApp Stor          | e               |
|                      |                              |                 |
| Apple ID:            |                              |                 |
| すべての購入に              | 対してTouch IDが有効               | です。             |
| 自動ダウンロー              | - K                          |                 |
| ۲                    | ジック                          |                 |
| 🛃 Арр                |                              |                 |
| 🛄 ブック                | とオーディオブック                    |                 |
| 🛃 Appのご              | アップデート                       |                 |
| ほかのデバイス<br>を自動的にダウ   | 、で新規購入した項目(<br>シンロードします。     | 無料を含む)          |
| モバイルデータ              | 7通信                          |                 |
| 自動ダウンロ               | コード                          | $\bigcirc$      |
| Appダウンロ              | コード 200 MB以                  | 上のと… >          |
| 200 MB未満の<br>して自動的にタ | Appは、モバイルデータ<br>「ウンロードできるよう」 | 7通信を使用<br>こします。 |

### 設定が完了すると緑色になります。 これでiOSアプリ自動更新の設定は完了します。 \*アップデートの設定がON(緑色)になっている 場合、bmic-ZRアプリだけではなく他のアプリも 自動更新されるようになります。

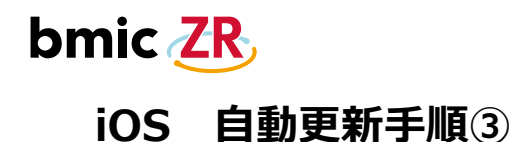

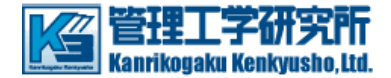

| 📶 docomo 奈       | 14:12                            | A 84% 🚮       |
|------------------|----------------------------------|---------------|
| く設定              | iTunes StoreとApp Store           |               |
|                  |                                  |               |
| Apple ID         | 1                                |               |
| すべての購            | 入に対してTouch IDが有効で                | ৾৾৾৾ৢ         |
| 自動ダウン            | ロード                              |               |
| دة 🚼             | ージック                             |               |
| 🔼 App            | )                                |               |
| 🛄 ブッ             | ヮクとオーディオブック                      |               |
| 🔼 App            | のアップデート                          |               |
| ほかのデバ<br>を自動的に   | イスで新規購入した項目(無<br>ダウンロードします。      | 料を含む)         |
| モバイルデ            | ータ通信                             |               |
| 自動ダウ             | ンロード                             |               |
| Appダウ            | ンロード 200 MB以上                    | _のと… >        |
| 200 MB未<br>して自動的 | 満のAppは、モバイルデータ)<br>にダウンロードできるように | 通信を使用<br>します。 |

### モバイルデータ通信の自動ダウンロードの右側にある部分をタップすると、 緑(設定されている)または、白(設定されていない)に色が変わります。

緑の(設定されている)場合、3G/LTE回線の状態でもアップデートが自動ダウンロードされます。 白の(設定されていない)場合、Wi-Fiに繋がっている時のみアップデートが自動ダウンロードされます。 自動ダウンロードのサイズは、Appダウンロードの項目で設定することができます。

Copyright © Kanrikogaku Kenkyusho

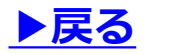